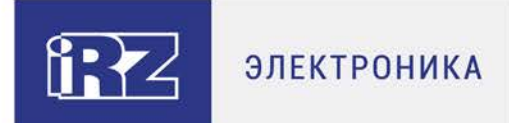

# Руководство по эксплуатации

# Программа iRZ TU32 WDT

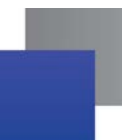

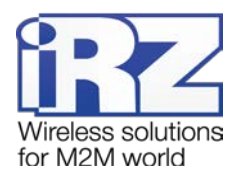

# Содержание

| 1. Введение                       | 4 |
|-----------------------------------|---|
|                                   |   |
| 1.1. Описание документа           | 4 |
| 1.2. Служебная информация         | 4 |
| 1.3. Сведения о программе         | 4 |
| 1.4. Совместимость                | 4 |
| 1.5. Установка программы          | 4 |
| 1.6. Подготовка модема            | 5 |
| 2. Работа с программой            | 6 |
| 2.1. Основной интерфейс программы | 6 |
| 3. Поддержка                      | 9 |
|                                   |   |

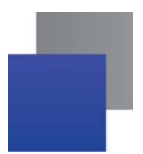

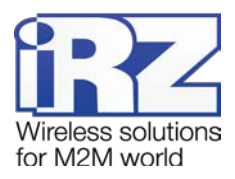

# Перечень рисунков

| Рис. 1.1 Установка дополнительного драйвера      | 5 |
|--------------------------------------------------|---|
| Рис. 2.1 Меню управления программой iRZ TU32 WDT | 6 |
| Рис. 2.2 Окно программы iRZ TU32 WDT             | 6 |
| Рис. 2.3 Диспетчер устройств – номер СОМ-порта   | 7 |

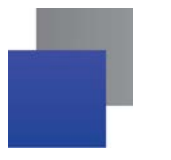

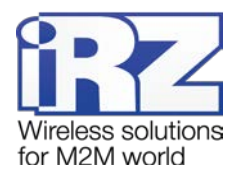

## 1. Введение

#### 1.1. Описание документа

Данное руководство ориентировано на опытных пользователей ПК и содержит описание и порядок эксплуатации программы iRZ TU32 WDT.

#### 1.2. Служебная информация

| Версия документа |               | Дата публикации |              |
|------------------|---------------|-----------------|--------------|
| 1.0              |               | 26.10.2018      |              |
| Автор:           | Маликова П.В. | Проверил:       | Абашкин И.Б. |

#### 1.3. Сведения о программе

Программа iRZ TU32 WDT предназначена для настройки и автоматизации работы сторожевого таймера keep alive WDT 3G-модема iRZ TU32.

Сторожевой таймер keep alive WDT предназначен для поддержания работоспособности модема с помощью периодической отправки на него AT-команды **at^ioctrl=01001,01001,01001**. В случае если команда не будет получена в течении 360 секунд, произойдёт перезагрузка модема. Отправка команды может осуществляться вручную или в автоматическом режиме с помощью программы iRZ TU32 WDT.

Подробнее о работе таймера см. в документе «Руководство по эксплуатации. 3Gмодем iRZ TU32».

#### 1.4. Совместимость

Работа программы iRZ TU32 WDT поддерживается операционными системами Microsoft Windows XP; Vista; 7; 8; 10 с разрядностью 32- и 64-бит.

#### 1.5. Установка программы

Для установки программы запустите .exe файл **TU32\_WDT\_vX.X** от имени **Администратора**. Для этого нажмите на установочный файл правой клавишей мыши и выберите из контекстного меню **Запуск от имени администратора**. В открывшемся окне нажмите **Next**. Задайте название папки программы в меню **Пуск**. Если создавать

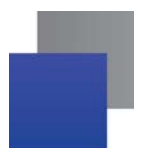

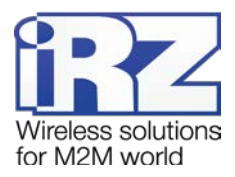

такую папку не нужно, установите галочку Don't create a Start Menu Folder. Нажмите Next. При необходимости создать ярлык программы на рабочем столе установите галочку Create a desktop shortcut. Нажмите Next. Проверьте параметры установки и нажмите кнопку Install. После завершения установки будет предложено сразу же запустить программу. Если такой необходимости нет, то снимите флажок с пункта Launch TU32 WDT. Нажмите Finish.

В процессе установки программа автоматически будет внесена в список автозагрузок и будет запускаться при каждом старте работы операционной системы компьютера.

#### 1.6. Подготовка модема

После установки программы, необходимо подготовить модем. Для этого выполните следующие действия:

- установите в модем SIM-карту;
- подключите антенну;
- вставьте кабель micro USB и подключите модем к компьютеру.

Если на Вашем компьютере не установлен USB-driver, то его нужно установить дополнительно. Скачать zip-архив с драйвером можно на сайте www.radiofid.ru в разделе с описанием 3G-модема iRZ TU32. Распакуйте архив и запустите файл **DriverSetup.exe** (см. рис. 1.1).

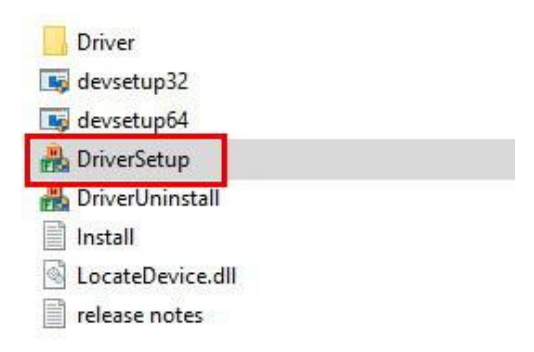

Рис. 1.1 Установка дополнительного драйвера

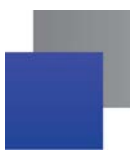

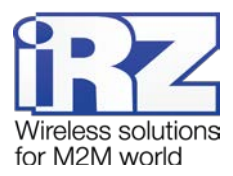

# 2. Работа с программой

#### 2.1. Основной интерфейс программы

После установки программы в системном трее операционной системы появляется иконка , нажав на которую можно вызвать меню управления программой. В появившемся списке (см. рис. 2.1) выберите **Minimize** чтобы свернуть окно программы, **Restore** – развернуть окно программы, **Quit** – закрыть программу.

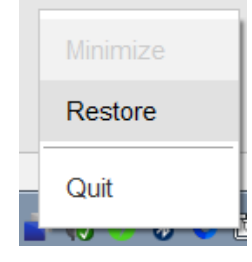

Рис. 2.1 Меню управления программой iRZ TU32 WDT

На рис. 2.2 представлено окно программы iRZ TU32 WDT.

| 📺 TU32 WDT                                                                                                    |                                                                                  | × |
|----------------------------------------------------------------------------------------------------|----------------------------------------------------------------------------------|---|
| 1 COM port: 2 Command:<br>COM4  COM4 COM4 COM4 COM4 COM4 COM4 COM4 COM4                                                                                                    | 3 <sub>Period:</sub><br>60 🔹 Start                                               |   |
| [2018-10-19 15:07:53] Launched version: 180510.7<br>[2018-10-19 18:26:11] Start program<br>[2018-10-19 18:26:11] COM port: COM4<br>[2018-10-19 18:26:11] Command: at^ioctrl=01001,<br>[2018-10-19 18:26:11] Period: 60<br>[2018-10-19 18:26:11] Send command: at^ioctrl=0<br>[2018-10-19 18:26:18] Program was stopped<br>[2018-10-19 18:26:22] Start program<br>[2018-10-19 18:26:22] Compant: at^ioctrl=0101,<br>[2018-10-19 18:26:22] Period: 60<br>[2018-10-19 18:26:22] Send command: at^ioctrl=0<br>[2018-10-19 18:26:22] Send command: at^ioctrl=0<br>[2018-10-19 18:26:23] Program was stopped | 4<br>,01001,01001<br>01001,01001,01001<br>,01001,01001<br>01001,01001,01001<br>5 | * |

Рис. 2.2 Окно программы iRZ TU32 WDT

В поле **СОМ-порт** (см. 1, рис. 2.2) должен быть указан номер порта, к которому подключен модем. Узнать номер порта можно в диспетчере устройств, название порта – «HUAWEI Mobile Connect - 3G PC UI Interface» (см. рис. 2.3).

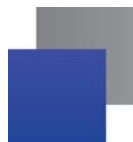

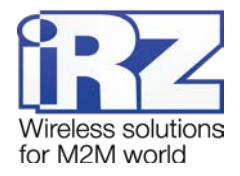

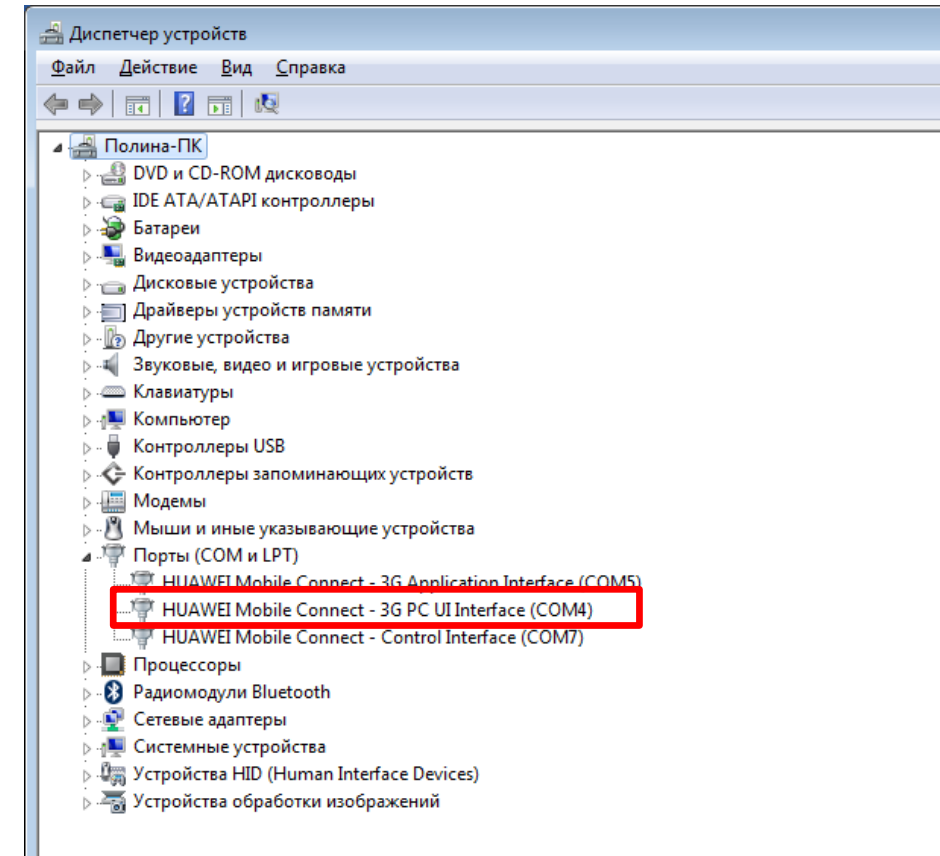

Рис. 2.3 Диспетчер устройств – номер СОМ-порта

В том случае, если в диспетчере устройств нет порта с таким названием, то нужно дополнительно установить драйвер (см. раздел 1.6).

В поле **Command** (см. 2, рис. 2.2) по умолчанию задана АТ-команда, которую необходимо отправлять модему для сброса таймера keep alive WDT – at^ioctrl=01001,01001,01001.

Сторожевой таймер **Keep alive WDT** будет автоматически включен после получения модемом AT-команды **at^ioctrl=01001,01001,01001**. Выключить сторожевой таймер keep alive WDT можно только с помощью отправки модему AT-команды **at^ioctrl=01001,01001,01000**.

В поле **Period** (см. 3, рис. 2.2) можно изменить интервал отправки АТ-команды для сброса таймера keep alive WDT.

По умолчанию интервал равен 60 секундам. При таком значении настройки **Period** AT-команда будет отправлена микроконтроллеру повторно через 60 секунд в случае если он не получит первую. Если микроконтроллер также не получит повторно отправленную команду, произойдёт перезагрузка модема.

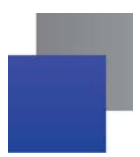

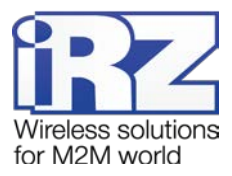

В поле **Лог** (см. 4, рис. 2.2) отображается лог программы. Для сохранения лога в файл нажмите **Start logging to file** (см. 5, рис. 2.2).

Для запуска программы нажмите **Start** (см. 6, рис. 2.2). Программа будет продолжать работу даже после перезапуска модема. Для остановки программы нажмите **Stop**.

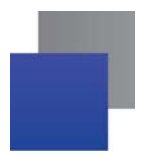

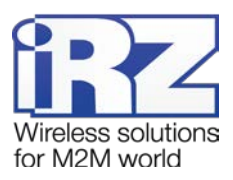

# 3. Поддержка

Новые версии документации и программного обеспечения Вы всегда можете получить, используя следующую контактную информацию:

| Санкт-Петербург            |                     |  |  |  |
|----------------------------|---------------------|--|--|--|
| сайт компании в Интернете: | www.radiofid.ru     |  |  |  |
| тел. в Санкт-Петербурге:   | +7 (812) 318 18 19  |  |  |  |
| e-mail:                    | support@radiofid.ru |  |  |  |

Наши специалисты всегда готовы ответить на все Ваши вопросы, помочь в установке, настройке и устранении проблемных ситуаций при эксплуатации оборудования.